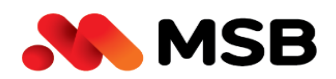

# CÂU HỎI THƯỜNG GẶP

## VỀ DỊCH VỤ GIẢI NGÂN TRỰC TUYẾN TRÊN INTERNET BANKING

### DÀNH CHO KHÁCH HÀNG DOANH NGHIỆP

#### I. <u>CÁCH THỨC LIÊN HỆ KHI CẦN HỖ TR</u>Ợ

| Ngân hàng TMCP Hàng hải Việt Nam (MSB)           |                                                                                              |  |  |
|--------------------------------------------------|----------------------------------------------------------------------------------------------|--|--|
| Trung Tâm Chăm<br>Sóc Khách Hàng<br>Doanh nghiện | <ul> <li>Hotline: 1800.6260 (miễn phí)</li> <li>Email: CSKHDoanhNghiep@msb.com.vn</li> </ul> |  |  |
| Bogun uBuréh                                     |                                                                                              |  |  |
|                                                  | B1: Chọn menu Trợ giúp tại chân màn hình đăng nhập trên Mobile<br>App                        |  |  |
| Mobile App (MB)                                  | B2: Nhập từ khóa tìm kiếm Chi nhánh/PGD muốn nhận trợ giúp                                   |  |  |
|                                                  | B3: Nhập nội dung yêu cầu và gửi yêu cầu                                                     |  |  |
|                                                  | B1: Đăng nhập Internet Banking, chọn menu Tiện ích rồi chọn Liên hệ                          |  |  |
| Internet Banking                                 | B2: Chọn tên loại dịch vụ (DV Tài khoản, vay, chuyển khoản,), nhập                           |  |  |
| (IB)                                             | tiêu đề và nội dung mong muốn được trợ giúp.                                                 |  |  |
|                                                  | B3: Ấn nút Gửi để hoàn tất                                                                   |  |  |
| Đầu mối tại CN/PGD                               | Liên hệ trực tiếp với Cán bộ Quan hệ khách hàng tại CN/PGD của MSB                           |  |  |
|                                                  | Dầu môi dự án: LMS.support <lms.support@msb.com.vn></lms.support@msb.com.vn>                 |  |  |

### II. CÁC CÂU HỎI THƯỜNG GẶP VỀ DỊCH VỤ GIẢI NGÂN TRỰC TUYẾN TRÊN INTERNET BANKING DÀNH CHO KHÁCH HÀNG TỔ CHỨC

| STT | Câu hỏi                           | Trả lời                                               |
|-----|-----------------------------------|-------------------------------------------------------|
| 1   | Điều kiện để sử dụng dịch vụ Giải | Để sử dụng dịch vụ Giải ngân trực tuyến trên Internet |
|     | ngân trực tuyến trên Internet     | Banking (IB) dành cho Khách hàng doanh nghiệp, Khách  |
|     | Banking?                          | hàng phải đáp ứng các điều kiện sau:                  |
|     |                                   | 1. Khách hàng đã được MSB cấp hạn mức vay vốn         |
|     |                                   | 2. Khách hàng đã đăng ký và kích hoạt sử dụng dịch    |
|     |                                   | vụ M-Banking gói tài chính do MSB cung cấp;           |

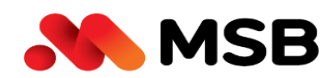

|   |                                      | 3. Khách hàng đăng ký phương thức xác thực là chữ       |
|---|--------------------------------------|---------------------------------------------------------|
|   |                                      | ký số (CA) cho người dùng tại cấp phê duyệt cao         |
|   |                                      | nhất trên IB.                                           |
| 2 | Để đăng ký hoặc thay đổi thông tin   | Để đăng ký hoặc thay đổi thông tin về dịch vụ Giải ngân |
|   | liên quan đến tính năng Giải ngân    | trực tuyến:                                             |
|   | trực tuyến, Khách hàng cần thực      | 1. Đối với khách hàng mới:                              |
|   | hiện những thủ tục gì?               | Khách hàng để lại thông tin đăng ký theo các hình       |
|   |                                      | thức liên hệ với MSB ở phía trên sẽ có cán bộ liên      |
|   |                                      | hệ tư vấn và hỗ trợ trực tiếp                           |
|   |                                      | 2. Đối với Khách hàng hiện hữu:                         |
|   |                                      | Khách hàng có thể liên hệ với cán bộ chuyên             |
|   |                                      | trách hoặc PGD/CN gần nhất (hoặc các hình thức          |
|   |                                      | liên hệ với MSB phía trên) để được hỗ trợ               |
| 3 | Dịch vụ Giải ngân trực tuyến có được | Hiện tại Giao dịch giải ngân trực tuyến trên IB được áp |
|   | áp dụng cho tất cả các mục đích      | dụng cho:                                               |
|   | thanh toán không?                    | - Mục đich giải ngân thanh toán nội địa, thanh toán     |
|   |                                      | lương và thanh toán L/C, nhờ thu;                       |
|   |                                      | - Không áp dụng đối với các giao dịch giải ngân có mua  |
|   |                                      | bán ngoại tệ, chuyển tiền thanh toán thuế qua kênh MSB  |
|   |                                      | Tax;                                                    |
| 4 | Khách hàng có bắt buộc phải đăng ký  | Khách hàng chỉ bắt buộc đăng ký PTXT là chữ ký số (CA)  |
|   | phương thức xác thực (PTXT) là Chữ   | cho người dùng tại cấp phê duyệt cao nhất trên IB.      |
|   | ký số cho tất cả các user của doanh  |                                                         |
|   | nghiệp?                              |                                                         |
| 5 | Khách hàng có thể thiết lập phân     | Để đảm bảo tính an toàn và bảo mật, đối với tính năng   |
|   | quyền bằng những cách nào?           | Giải ngân trực tuyến, Khách hàng không thể tự thiết lập |
|   |                                      | phân quyền trên IB.                                     |
|   |                                      | Khách hàng liên hệ dịch vụ khách hàng (nơi tiếp nhận hồ |
|   |                                      | sơ đăng ký sử dụng tính năng) để được hỗ trợ.           |

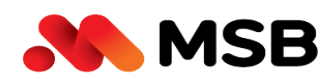

| 6 | Khách hàng có phải hoàn chứng từ     | Khách hàng không phải hoàn Giấy nhận nợ bản giấy, k        |
|---|--------------------------------------|------------------------------------------------------------|
|   | giải ngân cho MSB không?             | cần UNC (ủy nhiệm chi) mà chỉ phải hoàn các chứng từ       |
|   |                                      | sau giải ngân như luồng giải ngân hiện tại tại quầy ví dụ: |
|   |                                      | Hóa đơn, Tờ khải hải quan, và các chứng từ cam kết nợ      |
|   |                                      | khác tại thời điểm giải ngân.                              |
| 7 | Thời gian tiếp nhận giao dịch?       | Thời gian tiếp nhận giao dịch từ 8h30 – 16h00 các ngày     |
|   |                                      | làm việc từ thứ 2 đến thứ 6                                |
| 8 | Thời gian xử lý hồ sơ?               | Thời gian xử lý của MSB:                                   |
|   |                                      | 1. Các bộ hồ sơ giải ngân được Khách hàng lập và           |
|   |                                      | chuyển trước 16h00 các ngày làm việc sẽ được               |
|   |                                      | MSB kiểm tra và phản hồi trong ngày;                       |
|   |                                      | 2. Các bộ hồ sơ giải ngân được Khách hàng lập và           |
|   |                                      | chuyển sau 16h00 các ngày làm việc và ngày thứ             |
|   |                                      | 7, Chủ nhật, ngày nghỉ lễ sẽ được MSB kiểm tra             |
|   |                                      | và phản hồi vào làm việc tiếp theo.                        |
| 9 | Thời gian hạch toán Tài khoản vay và | 1. Thời gian hạch toán vay: Tài khoản vay sẽ được          |
|   | thời gian đi tiền là khi nào?        | tạo ngay ngay sau khi Checker MSB phê duyệt                |
|   |                                      | giao dịch thành công.                                      |
|   |                                      | 2. Thời gian đi tiền:                                      |
|   |                                      | - Đối với các giao dịch giải ngân được Checker MSB         |
|   |                                      | phê duyệt và được hệ thống MSB hạch toán                   |
|   |                                      | thành công trước 15h30 hàng ngày từ thứ 2 đến              |
|   |                                      | thứ 6 sẽ được hạch toán đi tiền trong ngày;                |
|   |                                      | - Đối với các giao dich giải ngân được Checker MSB         |
|   |                                      | phê duyệt và được hạch toán thành công sau                 |
|   |                                      | 15h30 hàng ngày từ thứ 2 đến thứ 6, và ngày thứ            |
|   |                                      | 7, Chủ Nhật sẽ được hạch toán đi tiền vào ngày             |
|   |                                      | làm việc tiếp theo.                                        |

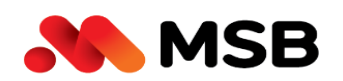

| 10 | Khách hàng có thể thực hiện tạo lệnh | Hiện tại, dịch vụ Giải ngân trực tuyến chưa hỗ trợ Khách |
|----|--------------------------------------|----------------------------------------------------------|
|    | và duyệt lệnh trên app M-emobile     | hàng thực hiện thao tác trên app M-emobile.              |
|    | được không?                          | Khách hàng đăng nhập trên web thep đường link sau        |
|    |                                      | https://ebank.msb.com.vn/IBSCorp/ để thực hiện khởi      |
|    |                                      | tạo & duyệt giao dịch giải ngân.                         |

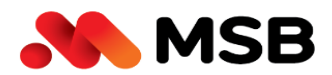

## III. CÁC VƯỚNG MẮC THƯỜNG GẶP TRONG QUÁ TRÌNH THAO TÁC

| STT | Câu hỏi                                   | Trả lời                                                                               |
|-----|-------------------------------------------|---------------------------------------------------------------------------------------|
| 1   |                                           |                                                                                       |
|     | Trang                                     | <mark>chủ</mark> Tài khoản Chuyển khoản Thanh toán <mark>Địch vụ khác</mark> Tiện ích |
|     | Xin chảo 1841034_ck4 - 000000000001841034 | Quản lý chuỗi >                                                                       |
|     | <b>()</b>                                 | Quản lý hóa đơn điện tử >                                                             |
|     | Tài khoản Thanh toán Tài khoản Vay        |                                                                                       |
|     | Tiền gửi có kỳ hạn Số lệnh chờ duyệt      |                                                                                       |
|     | 0 VND 0                                   |                                                                                       |
|     |                                           |                                                                                       |
|     | Khách hàng thực hiện vào IB để tạo        | Để thực hiện được tính năng Giải ngân trực tuyến, khách                               |
|     | yêu cầu giải ngân nhưng không nhìn        | hàng đảm bảo phải được phân quyền đủ tính năng Giải                                   |
|     | thấy menu Giải ngân trực tuyến?           | ngân trên IB.                                                                         |
|     |                                           | Khách hàng liên hệ DVKH (nơi tiếp nhận hồ sơ đăng ký tính                             |
|     |                                           | năng) thực hiện kiểm tra lại phân quyền cho khách hàng                                |
|     |                                           | tại các menu:                                                                         |
|     |                                           | Quản trị vai trò người dùng                                                           |
|     |                                           | Quản trị thông tin người dùng                                                         |
|     |                                           | Quy trình duyệt                                                                       |
| 2   | Tại màn hình thêm mới đề nghị giải        | Luồng giải ngân tự động đang được được áp dụng cho:                                   |
|     | ngân, khi nào khách hàng được chọn        | + Mã sản phẩm vay thông thường                                                        |
|     | luồng Giải ngân tự động?                  | + Mục đích thanh toán lương trong/ngoài hệ thống                                      |
|     |                                           | + Mục đích thanh toán nội địa khi đã có hóa đơn điện tử                               |
|     |                                           | được xác thực hợp lệ trên IB tại menu Quản lý hòa đơn                                 |
|     |                                           | điện tử.                                                                              |
|     |                                           | Các trường hợp giải ngân còn lại, Quý khách vui lòng chọn                             |
|     |                                           | luồng Giải ngân thông thường.                                                         |

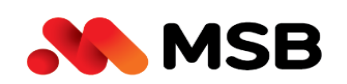

| 3 | Nguyên nhân khách hàng tải      | lên hóa  | Có những nguyên nhân sau dẫn đến việc không tải lên     |
|---|---------------------------------|----------|---------------------------------------------------------|
|   | đơn điện tử bị lỗi không xác tl | nực hợp  | được hóa đơn điện tử hợp lệ:                            |
|   | lệ?                             |          | 1. Hóa đơn không đúng định dạng .xml                    |
|   |                                 |          | 2. Hóa đơn quá thời hạn thanh toán 6 tháng, Nhà cung    |
|   |                                 |          | cấp chưa được phê duyệt,                                |
|   |                                 |          | 3. Hóa đơn chưa được định dạng trên hệ thống IB         |
|   |                                 |          | Trong trường hợp này, khách hàng vui lòng chuyển hóa    |
|   |                                 |          | đơn sang định dạng file PDF, upload cùng hồ sơ mục đích |
|   |                                 |          | vay tại luồng Giải ngân thông thường để thực hiện giải  |
|   |                                 |          | ngân.                                                   |
| 4 |                                 |          |                                                         |
|   |                                 |          |                                                         |
|   | Hợp đồng tín dụng *             | Lựa chọn | ~                                                       |
|   | Mục đích giải ngân *            |          | No options                                              |
|   |                                 |          |                                                         |
|   | Tại sao khi thêm mới yêu        | cầu giải | Có những nguyên nhân sau dẫn đến không hiển thị số Hợp  |
|   | ngân tại mục số Hợp đồng t      | ín dụng  | đồng tín dụng trong danh sách chọn:                     |
|   | nhưng không hiển thị danh sa    | ách Hợp  | 1. Do Khách hàng chưa được MSB khai báo thông tin       |
|   | đồng tín dụng để chọn?          |          | trên hệ thống hoặc đã khai báo rồi nhưng chưa được      |
|   |                                 |          | duyệt.                                                  |
|   |                                 |          | 2. Do MSB đang chỉnh sửa thông tin của khách hàng trên  |
|   |                                 |          | hệ thống mà chưa được duyệt.                            |
|   |                                 |          | 3. Do Hợp đồng tín dụng của Khách hàng hết hạn hoặc     |
|   |                                 |          | hết hiệu lực.                                           |
|   |                                 |          | Để được hỗ trợ, khách hàng chủ động liên hệ với PGD/CN  |
|   |                                 |          | phụ trách tín dụng cho khách hàng để được hỗ trợ        |
| 5 |                                 |          |                                                         |

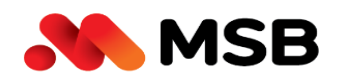

|   | Số tiền giải ngân                                  | Loại tiền 🗸 🗸                                                      |  |
|---|----------------------------------------------------|--------------------------------------------------------------------|--|
|   | Số tiền bằng chữ                                   |                                                                    |  |
|   | Tại sao không nhập được thông                      | tin Trường "số tiền giải ngân" sẽ tự động cập nhật sau khi         |  |
|   | số tiền giải ngân tại màn hình G                   | iấy khách hàng thực hiện nhập đầy đủ thông tin Chỉ dẫn thanh       |  |
|   | nhận nợ trực tuyến?                                | toán.                                                              |  |
| 6 | Có thể tải lên hồ sơ "mục đích g                   | giải Khách hàng click vào ô <b>Chỉ dẫn thanh toán</b> , nhập thông |  |
|   | ngân" ở đâu?                                       | tin chỉ dẫn thanh toán. Tại mỗi line chỉ dẫn kéo chuột sang        |  |
|   |                                                    | phải có ô <b>Hồ sơ tải lên</b> để upload hồ sơ mục đích.           |  |
|   |                                                    | Quý khách lưu ý hệ thống giới hạn 1 file hồ sơ tối đa không        |  |
|   |                                                    | quá <b>5MB</b> ; không giới hạn số file up lên.                    |  |
| 7 |                                                    |                                                                    |  |
|   | File lô bị lỗi. Quý khách vui lòng tải lại file lô |                                                                    |  |
|   |                                                    | ок                                                                 |  |
|   | Khi thực hiện tải file lô lên hệ thứ               | ống Nguyên nhân do file bị chỉnh sửa không đúng định dạng          |  |
|   | thì nhận được cảnh báo <b>"File lô</b>             | <b>bị</b> file mẫu ban đầu.                                        |  |
|   | lỗi. Quý khách vui lòng tải lại file               | lô" Quý khách vui lòng tải đúng file mẫu, nhập đủ thông tin        |  |
|   |                                                    | theo định dạng đã hướng dẫn và không thay đổi thứ tự               |  |
|   |                                                    | các cột/dòng trong file.                                           |  |
| 8 |                                                    |                                                                    |  |
|   |                                                    |                                                                    |  |
|   |                                                    | Quy trình duyệt không tồn tại!                                     |  |
|   |                                                    | ОК                                                                 |  |

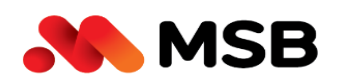

|    | Khi thực hiện tạo yêu cầu giải ngân      | Nguyên nhân là do khách hàng chưa được thiết lập quy                                      |
|----|------------------------------------------|-------------------------------------------------------------------------------------------|
|    | thì hệ thống báo <b>"Quy trình duyệt</b> | trình duyệt trên IB.                                                                      |
|    | không tồn tại"                           | Để thực hiện thiết lập Quy trình duyệt Giải ngân trên IB,                                 |
|    |                                          | khách hàng liên hệ Dịch vụ khách hàng (nơi tiếp nhận                                      |
|    |                                          | đăng ký sử dụng tính năng) để thực hiện tạo quy trình                                     |
|    |                                          | duyệt giải ngân căn cứ trên biểu mẫu đã xác nhận của                                      |
|    |                                          | MSB.                                                                                      |
| 9  | Checker thực hiện phê duyệt yêu cầu      | Đó là do những nguyên nhân sau:                                                           |
|    | giải ngân nhưng không thấy lệnh?         | 1. Maker chưa tạo thành công đề nghị giải ngân.                                           |
|    |                                          | Sau khi maker tạo lệnh, vui lòng vào menu <b>Giải ngân</b>                                |
|    |                                          | trực tuyến -> Quản lý đề nghị vay chọn tab Lịch sử                                        |
|    |                                          | <b>tạo đề nghị</b> để thực hiện truy vấn trạng thái lệnh.                                 |
|    |                                          | Trang chủ Tài khoản Chuyến khoản Thanh toán Dịch vự khác Tiện ich                         |
|    |                                          | Quản lý các khoản giải ngân                                                               |
|    |                                          | Nim coling ty: 00000000000000000000000000000000000                                        |
|    |                                          | Ngày đã nghi giải ngán Hop đồng tin dụng Số tiến giải ngân Loại tiên Trạng thái           |
|    |                                          | 25/10/2021 11/05-HOTD.MSB 12 VNO Thift byi<br>25/10/2021 11/05-HOTD.MSB 1 VND Thilmh công |
|    |                                          | 2. Checker chưa được phân quyền đủ tính năng tài                                          |
|    |                                          | khoản, giải ngân trên IB. Vui lòng liên hệ dịch vụ khách                                  |
|    |                                          | hàng để kiểm tra và được phân quyền.                                                      |
|    |                                          | 3. Checker chưa duyệt yêu cầu giải ngân trong ngày khi                                    |
|    |                                          | maker tạo đề nghị. Vì vậy, Checker cần đảm bảo duyệt                                      |
|    |                                          | yêu cầu giải ngân trong ngày ngay sau khi maker tạo                                       |
|    |                                          | đề nghị.                                                                                  |
|    |                                          | (Đề nghị giải ngân sẽ tự động chuyển trạng thái sang                                      |
|    |                                          | hết hạn vào ngày hôm sau)                                                                 |
| 10 | Checker có thể chọn cùng lúc nhiều       | Riêng tính năng Giải ngân trực tuyến, checker chỉ chọn                                    |
|    | lệnh giải ngân để duyệt không?           | được 1 đề nghị giải ngân để duyệt từng lần, hệ thống hiện                                 |

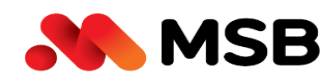

|    |                                            | chưa cho phép chọn được nhiều đề nghị giải ngân cùng 1                         |
|----|--------------------------------------------|--------------------------------------------------------------------------------|
|    |                                            | lúc.                                                                           |
| 11 |                                            |                                                                                |
|    |                                            | $\overline{\mathbf{X}}$                                                        |
|    | Qúy khách vui lòng                         | đăng ký mẫu chứng thư số hoặc chờ đợi để mẫu chứng<br>thư số được duyệt        |
|    |                                            | ОК                                                                             |
|    | Checker phải làm gì khi thực duyệt         | Khi hệ thống đưa ra cảnh báo như trên, khách hàng cần                          |
|    | CA đề nghị giải ngân nhận được cảnh        | thực hiện:                                                                     |
|    | báo <b>"Quý khách vui lòng đăng ký</b>     | <ol> <li>Truy cập menu Tiện ích -&gt; Chữ ký số -&gt; Lấy thông tin</li> </ol> |
|    | mẫu chứng thư số hoặc chờ đợi để           | <b>chữ ký số</b> và nhấn <b>Thay đổi</b> để gửi thông tin CKS đến              |
|    | mẫu chứng thư số được duyệt"               | MSB.                                                                           |
|    |                                            | 2. Trường hợp thông tin đã được gửi cho MSB, liên hệ                           |
|    |                                            | Dịch vụ Khách hàng để thực hiện phê duyệt mẫu                                  |
|    |                                            | Chứng thư số.                                                                  |
| 12 |                                            |                                                                                |
|    | Windows Security                           | ×                                                                              |
|    | Chọn chứng                                 | thư số                                                                         |
|    | Vui lòng chọn chú                          | ing thư số                                                                     |
|    | श्रिह्न No certi                           | ficate available                                                               |
|    | No certi                                   | ficates meet the application criteria.                                         |
|    |                                            |                                                                                |
|    | ОК                                         | Cancel                                                                         |
|    |                                            |                                                                                |
|    | Khi thực hiện ký hô sơ gặp thông báo       | Người dùng cân thực hiện các thao tác sau:                                     |
|    | Chữ ký số (CKS) hết hạn hoặc không         | 1. Check lại thời hạn CKS trên Token manager                                   |
|    | <b>tìm thấy chữ ký số</b> thì cần phải làm | 2. Check lại xem đã sử dụng đúng CKS của doanh nghiệp                          |
|    | gì?                                        | chưa, nhiều trường hợp dùng nhầm CKS của công ty khác.                         |

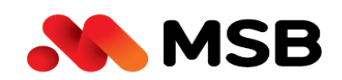

|    |                                                                                                    | 3. Khách hàng vừa gia hạn CKS, chưa cập nhật lại serial                                                                                                    |
|----|----------------------------------------------------------------------------------------------------|----------------------------------------------------------------------------------------------------|
|    |                                                                                                    | number, cần cập nhật lại lên ứng dụng rồi mới ký được.                                                                                                    |
| 13 | Khi thực hiện ký số thì màn hình hiển<br>thị CKS khác (mặc dù đã sử dụng<br>đúng CKS đã đăng ký trên ứng dụng<br>và thời hạn còn hiệu lực) vậy cách<br>thức xử lý là gì? | Khách hàng thực hiện xóa Cert bằng cách:<br>Vào Internet explorer và thực hiện hướng dẫn như hình<br>dưới, xóa hết Cert không đúng với token đã ký, rồi import<br>lại cert đúng và thử lại.                                                                                                    |
| 14 |                                                                                                    | Ký file thất bại                                                                                                    |
|    | Khách hàng thực hiện duyệt CKS thì<br>hệ thống cảnh báo <b>"Ký file thất bại"</b><br>cần xử lý như thế nào?                                                              | <ul> <li>Đối với Nhà cung cấp (NCC) CA2         <ol> <li>Vào Control Panel =&gt; Programs =&gt; Uninstall tìm &amp; gỡ bỏ cài đặt Token CA2 cũ và MSB CA Pluggin</li> <li>Vào trang chủ của Token CA2 bằng link dưới đây.<br/>http://www.ca2.vn/p/ca2-token-manager.html</li> <li>Chọn đúng Token CA2 mình đang sử dụng download về cài đặt → sau đó cài đặt bản Update giống như hình bên dưới .</li> </ol> </li> </ul> |

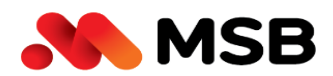

Ngân hàng TMCP Hàng Hải Việt Nam (MSB) 54A Nguyễn Chí Thanh, Quận Đống Đa, Hà Nội Tel: (024) 3771 8989 • Fax: (024) 3771 8899

|    | Bộ cải đặt Driver USB CA2 Vàng<br>Triver USB CA2 dó xanh<br>Triver USB CA2 dó xanh<br>Sau khi cập nhật xong vul lông update tải bản update tại đảy<br>Khi cài đặt hoàn tất, cài lại bản "MSB CA Pluggin "và<br>kí lại.                                                                                                    |
|----|----------------------------------------------------------------------------------------------------|
|    | <ul> <li>Đối với các NCC còn lại</li> <li>Khách hàng kiểm tra đã mở ứng dụng MSB CA<br/>Pluggin chưa?</li> <li>Kiểm tra cổng USB của máy tính đã nhận CKS chưa?<br/>Nếu chưa thì rút ra cắm lại hoặc đổi cổng USB khác</li> <li>Vào Token Manager kiểm tra hiệu lực của CKS</li> <li>Nếu CKS hết hiệu lực, cần liên hệ NCC để gia<br/>hạn/mua CKS mới</li> <li>Nếu CKS vẫn còn hiệu lực thì kiểm tra xem máy có<br/>cài nhiều CKS hay không?</li> <li>+ Nếu máy tính cài nhiều CKS thì thực hiện xóa Cer ở<br/>bước 13</li> <li>+ Nếu máy tính không cài nhiều CKS thì xóa Lịch sử<br/>duyệt Web để thực hiện Xóa Cache</li> <li>Xóa Token Manager &amp; MSB CA PLuggin:</li> <li>Vào Control Panel =&gt; Programs =&gt; Uninstall tìm<br/>Token Manager đã cài: thực hiện xóa &amp; cải lại Token<br/>Manager</li> <li>Vào Control Panel =&gt; Programs =&gt; Uninstall tìm MSB<br/>CA PLuggin đã cài: thực hiện xóa &amp; cải lại MSB CA<br/>Pluggin tại web IB.</li> </ul> |
| 15 |                                                                                                    |

MSB

🕡 Hỗ trơ ECISY CA 1900 56 56 53 Cấu hì NHÀ CUNG CẤP Chứng thư số Công ty Cổ phần Đầu tư công nghệ và Thươ Cập nhật TRU SỞ CHÍNH iới thiệu Nhà khách ATS, số 8 Phạm Hùng, Phường Mễ Trì, Quận N Hà Nội Tel: 0981772 388 - 1900 56 56 53 CHI NHÁNH HCM Số Hảô đường Dương Thị Giang, Phường Tàn Thới Nhất, Quận 12 TP HCM Tel: 0981 772 388 - 1900 56 56 53 Email co ct@softdrec EasyCA http://easyca.vn 处 1900 56 56 53 Nguyên nhân và cách khách phục lỗi Nguyên nhân do chưa cắm CKS, CKS cắm cổng usb nhưng bị lỗi, driver CKS bị lỗi hoặc hỏng CKS. không vào được Token Manager để Khắc phục bằng cách: check thông tin CKS? - Rút token ra cắm sang cổng khác hoặc thử cắm lại cho chặt - Gỡ driver ra cài lại Check token trên 1 – 2 máy khác, nếu vẫn hiện tượng trên thì khả năng cao token bị hỏng, cần liên hệ nhà cung cấp để được cấp lại token khác 16 Hệ thống gián đoạn vui lòng thử lại sau OK Người dùng thực hiện thao tác Giải 1. Khách hàng thực hiện xóa cache và thoát ra thực hiện ngân gặp cảnh báo "Hệ thống gián lại thao tác. đoạn vui lòng thử lại sau" cần phải làm gì?

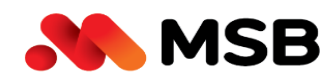

|    |                                       | 2. Trường hợp xóa cache vẫn không thực hiện, đơn vị           |  |  |
|----|---------------------------------------|---------------------------------------------------------------|--|--|
|    |                                       | chủ động liên hệ đầu mối support để được hỗ trợ               |  |  |
|    |                                       | LMS.support <lms.support@msb.com.vn></lms.support@msb.com.vn> |  |  |
| 17 | Khách hàng tải thông tin bị thiếu hồ  | Trường hợp với luồng giao dịch thông thường, Khách            |  |  |
|    | sơ "mục đích" đối với luồng giao dịch | hàng tải lên thiếu hồ sơ mục đích không cần phải tạo lại      |  |  |
|    | thông thường có phải tạo lại đề nghị  | đề nghị mới.                                                  |  |  |
|    | giải ngân mới không?                  | MSB sẽ thực hiện phản hồi bổ sung bồ sơ & khách hàng          |  |  |
|    |                                       | thực hiện tải bổ sung hồ sơ tại mục Phản hồi.                 |  |  |
|    |                                       | Quy trình tạo & duyệt nội dung phản hồi tương tự với quy      |  |  |
|    |                                       | trình tạo & duyệt đề nghị giải ngân.                          |  |  |
|    |                                       | Thông tin giải ngân                                           |  |  |
|    |                                       | Thông tin chi tiết Phản hồi                                   |  |  |
|    |                                       | Thông tin phản hồi                                            |  |  |
|    |                                       | Nhập nội dung phản hồi                                        |  |  |
|    |                                       | FREE EXHIBITION                                               |  |  |
|    |                                       | Lịch sử phân hời                                              |  |  |
|    |                                       |                                                               |  |  |

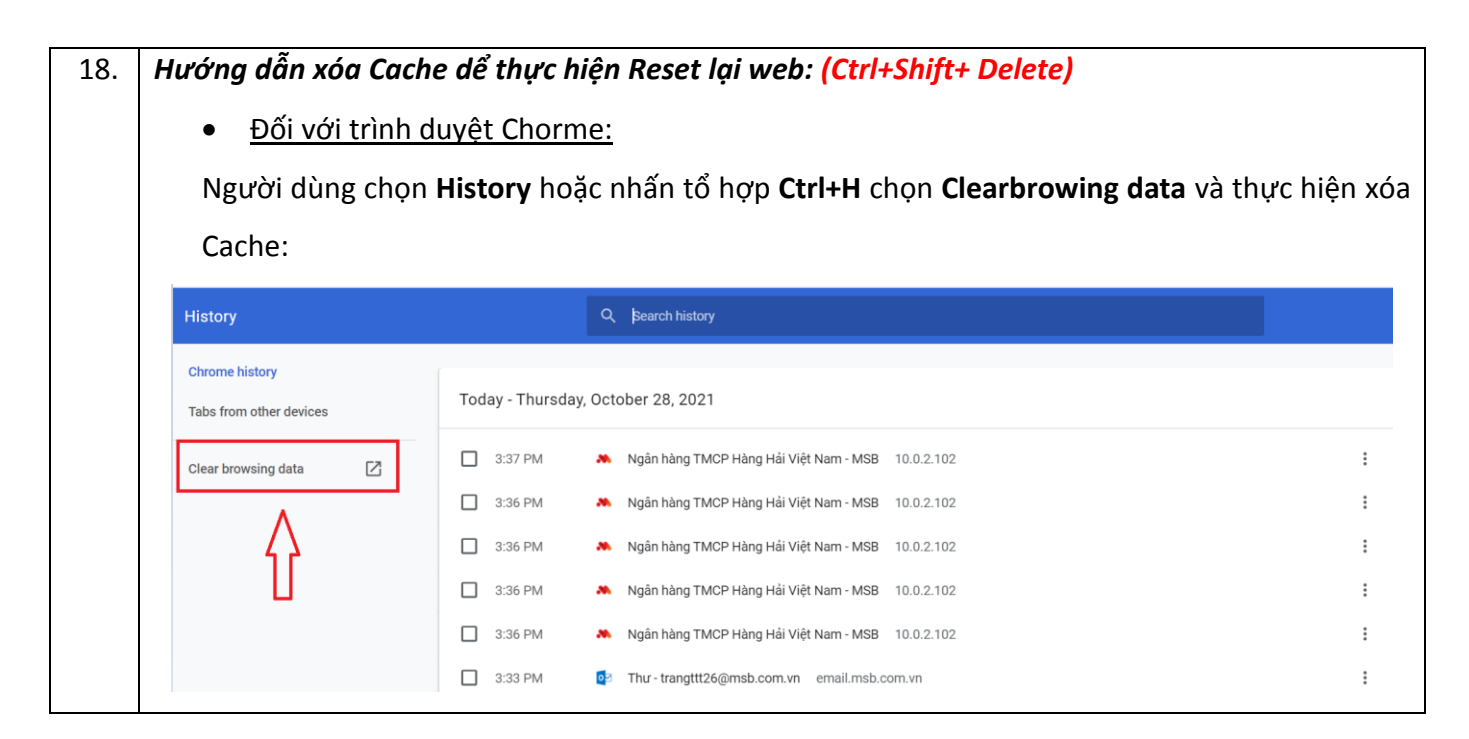

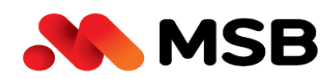

|                                                                                                    | Pacia                                                                                                    | Advon                                                                                                    | ced                                                                                                    |
|----------------------------------------------------------------------------------------------------|----------------------------------------------------------------------------------------------------|----------------------------------------------------------------------------------------------------|----------------------------------------------------------------------------------------------------|
|                                                                                                    | Dasic                                                                                                    | Auvano                                                                                                    | Jeu                                                                                                    |
|                                                                                                    | Time range Last 7 d                                                                                                    | ays 🔻                                                                                                    |                                                                                                    |
|                                                                                                    | Browsing history<br>Clears history, in                                                                                                    | cluding in the search box                                                                                                    |                                                                                                    |
|                                                                                                    | Cookies and oth<br>Signs you out of                                                                                                    | er site data<br>most sites.                                                                                                    |                                                                                                    |
|                                                                                                    | <ul> <li>Cached images and files</li> <li>✓ Frees up less than 40.9 MB. Some sites may load more slowly on your nex visit.</li> </ul>                                                                                                    |                                                                                                    | owly on your next                                                                                                    |
|                                                                                                    |                                                                                                    | Cancel                                                                                                    | Clear data                                                                                                    |
| <ul> <li><u>Đối với t</u></li> <li>Người dì</li> </ul>                                                                                           | <u>'ình duyệt Microsof</u><br>Ing chon <b>Setting -&gt;</b>                                                                                                    | Cancel<br><u>t Edge:</u><br>Privacy, search, and services                                                                                                    | Clear data                                                                                                    |
| <ul> <li><u>Đối với t</u></li> <li>Người dù</li> </ul>                                                                                           | r <u>ình duyệt Microsof</u><br>Ing chọn <b>Setting -&gt;</b>                                                                                                    | Cancel <u>t Edge:</u> Privacy, search, and services Blocked trackers View the sites that we've blocked from tracking you                                                                                                    | Clear data                                                                                                    |
| <ul> <li><u>Đối với tr</u></li> <li>Người dù</li> </ul>                                                                                          | r <u>ình duyệt Microsof</u><br>Ing chọn <b>Setting -&gt;</b><br>ings                                                                                                    | Cancel <u>t Edge:</u> Privacy, search, and services <u>Blocked trackers</u> View the sites that we've blocked from tracking you  Exceptions  The offer of the site are the provided from tracking you  Exceptions                                                                                                    | Clear data -> Clear browsing da                                                                                                    |
| <ul> <li><u>Đối với tr</u></li> <li>Người dù</li> <li>Sett</li> </ul>                                                                            | r <u>ình duyệt Microsof</u><br>Ing chọn <b>Setting -&gt;</b><br>ings<br>Search settings                                                                                                    | Cancel <u>t Edge:</u> Privacy, search, and services <u>Blocked trackers</u> View the sites that we've blocked from tracking you <u>Exceptions</u> Allow all trackers on sites you choose  Always use "Strigt" tracking prevention when brow                                                                                                    | Clear data -> Clear browsing da                                                                                                    |
| • <u>Đối với t</u><br>Người dù<br>Sett                                                                                                    | r <u>ình duyệt Microsof</u><br>ung chọn <b>Setting</b> -><br>:ings<br>Search settings<br>Profiles<br>Privacy, search, and services                                                                                                    | Cancel <u>t Edge:</u> Privacy, search, and services  Blocked trackers View the sites that we've blocked from tracking you Exceptions Allow all trackers on sites you choose Always use "Strict" tracking prevention when bro                                                                                                    | Clear data -> Clear browsing da > wsing InPrivate                                                                                      |
| • <u>Đối với tr</u><br>Người dù<br>Sett                                                                                                    | r <u>inh duyệt Microsof</u><br>ang chọn <b>Setting -&gt;</b><br><b>:ings</b><br>Search settings<br>Profiles<br>Privacy, search, and services<br>Appearance<br>Start, home, and new tabs                                                                                | Cancel <u>t Edge:</u> Privacy, search, and services Blocked trackers View the sites that we've blocked from tracking you Exceptions Allow all trackers on sites you choose Always use "Strict" tracking prevention when bro Clear browsing data                                                                                                    | Clear data -> Clear browsing da > wsing InPrivate                                                                                      |
| • <u>Đối với tr</u><br>Người dù<br>Sett                                                                                                    | r <u>inh duyệt Microsof</u><br>Ing chọn <b>Setting</b> -><br><b>:ings</b><br>Search settings<br>Profiles<br>Privacy, search, and services<br>Appearance<br>Start, home, and new tabs<br>Share, copy and paste                                                          | Cancel<br><u>t Edge:</u><br><b>Privacy, search, and services</b><br>View the sites that we've blocked from tracking you<br><u>Exceptions</u><br>Allow all trackers on sites you choose<br>Always use "Strict" tracking prevention when bro<br><u>Clear browsing data</u><br>This includes history, passwords, cookies, and more, of<br>Manage your data                 | Clear data<br>-> Clear browsing da<br>wsing InPrivate<br>Dnly data from this profile will be deleted.                                  |
| • <u>Đối với tr</u><br>Người dù<br>Sett<br>Q<br>I<br>B<br>I<br>C<br>I<br>B<br>I<br>C<br>I<br>C<br>I<br>C<br>I<br>C<br>I<br>C<br>I<br>C<br>I<br>C | r <mark>inh duyệt Microsof</mark><br>Ing chọn <b>Setting</b> -><br><b>:ings</b><br>Search settings<br>Profiles<br>Privacy, search, and services<br>Appearance<br>Start, home, and new tabs<br>Share, copy and paste<br>Cookies and site permissions<br>Default browser | Cancel <u>t Edge:</u> <b>Privacy, search, and services Blocked trackers</b> View the sites that we've blocked from tracking you <b>Exceptions</b> Allow all trackers on sites you choose  Always use "Strict" tracking prevention when brov <b>Clear browsing data</b> This includes history, passwords, cookies, and more. O Manage your data  Clear browsing data now | Clear data  Clear browsing da  Clear browsing da  Clear browsing da  Clear browsing da  Clear browsing lnPrivate  Choose what to clear |

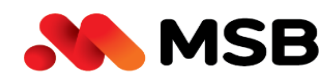

Ngân hàng TMCP Hàng Hải Việt Nam (MSB) 54A Nguyễn Chí Thanh, Quận Đống Đa, Hà Nội Tel: (024) 3771 8989 • Fax: (024) 3771 8899

|    | Exceptions ×                                                                                                 |                       |
|----|----------------------------------------------------------------------------------------------------|-----------------------|
|    | Clear browsing data                                                                                          | wsing InPrivate       |
| S  | Last 7 days                                                                                                  |                       |
|    | Browsing history<br>4 items. Includes autocompletions in the address bar.                                    | Only data from this p |
| าร | <b>Download history</b><br>None                                                                              |                       |
|    | Cookies and other site data<br>From 7 sites. Signs you out of most sites.                                    | Cha                   |
|    | Cached images and files<br>Frees up less than 2.9 MB. Some sites may load more<br>slowly on your next visit. | bwser                 |
|    | Clear now Cancel                                                                                             |                       |
|    | Select your privacy settings for Microsoft Edge. Lear                                                        | n more                |